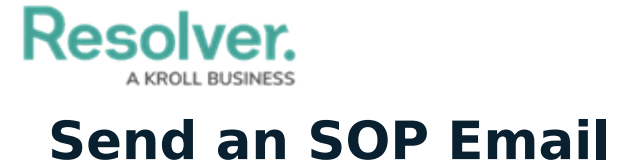

Last Modified on 10/01/2019 3:04 pm EDT

If needed, you can send emails to others in your organization with important SOP-related information. The email feature is available only on active dispatches with an associated SOP.

| Checklist | Email   |                                                                                                    |
|-----------|---------|----------------------------------------------------------------------------------------------------|
|           | То      | southcampusdispatch@resolver.com;westcampusdispatc                                                                                                    |
| Send      | Сс      |                                                                                                    |
|           | Subject | Emergency alarm - URGENT                                                                                                    |
|           | Message | The emergency alarm has been activated for the East<br>Campus. Please send any available personnel to the<br>East Campus emergency muster point to assist. |

The Email tab in the SOP panel.

## To send SOP-related emails:

- 1. Open the **SOP** panel by:
  - $\circ~$  Clicking the  $\fbox{}$  icon in the SOP column of the Dispatches panel; or
  - Selecting the dispatch with an associated SOP in the **Dispatches** panel then clicking
    SOP in the ribbon.
- 2. Click the **Email** tab.
- 3. Enter the recipient email addresses in the **To** and **Cc** fields as needed. If you're entering multiple email addresses, separate them with a semi-colon.
- 4. Enter a subject in the **Subject** field.
- 5. Enter a message in the **Message** field.
- 6. Click Send.